Users can store syslog to a USB disk on Draytek routers which support USB Application (FTP/Samba sharing on attached USB drive).

To enable this feature, choose **USB disk** from the **Syslog/Mail Alert Setup** page as figure shown below:

| Systoy / Mail Alert Setup               |                      |                    |
|-----------------------------------------|----------------------|--------------------|
| SysLog Access Setup                     | Mail Alert Setup     |                    |
| ✓ Enable                                | Enable               | Send a test e-mail |
| Syslog Save to OSyslog Server OUSB Disk | SMTP Server          |                    |
| Server IP Address 172.17.1.21           | Mail To              |                    |
| Destination Port 514                    | Return-Path          |                    |
| Enable syslog message:                  | Authentication       |                    |
| Firewall Log                            | User Name            |                    |
| VPN Log                                 |                      |                    |
| User Access Log                         | Password             |                    |
| Call Log                                | Enable E-Mail Alert: |                    |
| WAN Log                                 | DoS Attack           |                    |
| Router/DSL information                  | IM-P2P               |                    |

A new folder **Syslog** will be created on the USB disk as root directory. But syslog files are not saved in this folder directly. Instead, some sub-folders called "**001**", "**002**" ... are created to store the syslog files. The folder "**001**" is created first. When the amount of syslog files stored in this folder reaches 100M, a new folder "**002**" will be created automatically to store subsequent syslog files, and so on.

With **USB File Explorer** (which is designed to manage the files on the USB drive), you can monitor the status of syslog files:

| USB Application >> File Explorer |          |        |          |  |  |
|----------------------------------|----------|--------|----------|--|--|
| File Explorer                    |          |        |          |  |  |
| ↔                                |          |        |          |  |  |
| Name                             | Size     | Delete | Rename   |  |  |
| <b>•</b> • •                     |          |        |          |  |  |
| 🖬 037_2009-11-11_13-45-31.log    | 1,053 KB | ×      | <b>_</b> |  |  |
| 🖻 038_2009-11-11_14-25-55.log    | 1,054 KB | ×      |          |  |  |
| 39_2009-11-11_15-04-46.log       | 1,054 KB | ×      | <b></b>  |  |  |
| 🛋 004_2009-10-20_06-48-45.log    | 1,053 KB | ×      | <b>_</b> |  |  |
| 🖬 005_2009-11-10_07-49-00.log    | 1,035 KB | ×      | <b>_</b> |  |  |
| 006_2009-11-10_16-34-34.log      | 1,054 KB | ×      | <b>_</b> |  |  |
| 007 2009-11-10 17-11-19.log      | 1,054 KB | ×      | <b></b>  |  |  |
| 🛋 008_2009-11-10_17-43-40.log    | 1,054 KB | ×      | <b>_</b> |  |  |
| 📾 009_2009-11-10_18-31-57.log    | 1,054 KB | ×      | <b>1</b> |  |  |
| 🖻 010_2009-11-10_19-18-50.log    | 1,054 KB | ×      | <b>1</b> |  |  |

## Naming Convention for a Syslog File

The log files are named according to their creation time, e.g.,

Sequence number\_Year-Month-Date\_Hour-Minute-Second

From the above figure, we can know the selected log file was created at 15:04:46 on November 11th, 2009. And it is the 39th file added in this folder.

## Storing Rule for a syslog file

Notice that the logs are stored according to the following rules:

- 1. The syslogs generated by the router are kept in the router's memory first.
- 2. When the size of syslogs saved in the memory reaches 32KB, the syslogs will be written into a *.log* file on the USB drive.
- 3. When the volume of a *.log* file on the USB disk reaches 1MB, the router will create a new *.log* file to store the subsequent syslogs.
- 4. When the USB disk is full, the system will not store any data on it and stop the storage operation.